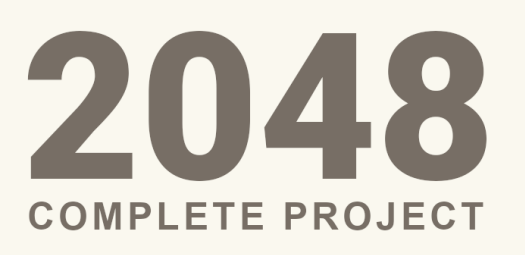

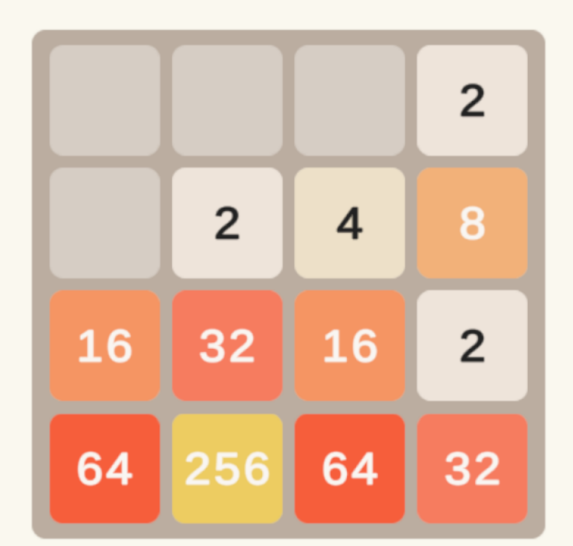

## About

#### **OVERVIEW**

2048 is a casual complete project ready to deploy for mobile, swipe across your screen to move the cells, add the same ones together to combine them into a larger cell, reach 2048 to win

#### SEE IT IN ACTION

Play the game on your phone to see how this asset works out of the box, Download The Demo

#### **DYNAMIC CELLS GENERATOR**

Whatever you want the grid to look like can be achieved with a simple change in the grid size, the possibilities are endless, from the usual 4x4 to 3x6 or even 10x10, it's all possible

#### **PERFORMANT ANIMATION**

Every animation is controlled using tweening, making the gameplay smoother

#### **OBJECT POOLING**

Instead of instantiating and destroying gameobjects in runtime, the asset uses object pooling which improves performance drastically

#### **READY TO DEPLOY**

This is a complete project which is game-ready, all you have to do is to change the package name, and you are ready!

#### EASILY CUSTOMIZABLE

You can easily customize the colors, grid size, winning score, change the sounds, etc. Basically everything can be easily customized to suit your taste

# Contents

| About                             | 1 |
|-----------------------------------|---|
| Setup Guide:                      | 3 |
| Installing Dependencies           | 3 |
| Customizing the Game Manager      | 5 |
| Grid Size                         | 5 |
| Winning Value                     | 5 |
| Colors                            | 5 |
| Input Type                        | 5 |
| Hint, Finish, and Game Over texts | 5 |
| Changing Audio Clips              | 5 |
| Adding Music                      | 6 |
| Included Scene                    | 7 |
| The Main Scene                    | 7 |
| Notes                             | 7 |
| Need More Support?                | 7 |
| Join the community                | 7 |
| Follow on Social Media            | 7 |

## Setup Guide:

### **Installing Dependencies**

- Import the 2048: Complete Project package
- Install TextMeshPro (if not installed)

| 🖬 Package Manager                       |            |                                                                        | : 🗆 × |  |  |  |  |
|-----------------------------------------|------------|------------------------------------------------------------------------|-------|--|--|--|--|
| + ▼ Packages: Unity Registry ▼ Sort: Na | me 🗸 🔫     | ۹ 🕈                                                                    |       |  |  |  |  |
| ▶ ProBuilder                            | 4.5.2 🔺    |                                                                        |       |  |  |  |  |
| ▶ Profile Analyzer                      | 1.1.1      | Unity Technologies                                                     |       |  |  |  |  |
| ▶ Quick Search                          | 2.0.2      | Version 3.0.6 - April 22, 2021                                         |       |  |  |  |  |
| ▶ Relay                                 | 1.0.3      |                                                                        |       |  |  |  |  |
| ▶ Remote Config                         | 1.4.0      | TextMachDro is the ultimate text solution for Linity. It's the perfect |       |  |  |  |  |
| Scriptable Build Pipeline               | 1.19.6     | replacement for Unity's UI Text and the legacy Text Mesh.              |       |  |  |  |  |
| ▶ Shader Graph                          | 10.7.0     |                                                                        |       |  |  |  |  |
| ▶ Test Framework                        | 1.1.33 🗸   | Perietry Unity                                                         |       |  |  |  |  |
| ► TextMeshPro                           | 3.0.6      |                                                                        |       |  |  |  |  |
| ▶ Timeline                              | 1.4.8      |                                                                        |       |  |  |  |  |
| Unity Distribution Portal               | 2.0.0      |                                                                        |       |  |  |  |  |
| ▶ Unity Recorder                        | 2.5.7      |                                                                        |       |  |  |  |  |
| ► Unity UI                              | 1.0.0 🗸    |                                                                        |       |  |  |  |  |
| ► Universal RP                          | 10.7.0     |                                                                        |       |  |  |  |  |
| Version Control                         | 1.15.18    |                                                                        |       |  |  |  |  |
| Visual Effect Graph                     | 10.7.0     |                                                                        |       |  |  |  |  |
| Visual Studio Code Editor               | 1.2.5 🗸    |                                                                        |       |  |  |  |  |
| ▶ Visual Studio Editor                  | 2.0.16 🗸 🖕 |                                                                        |       |  |  |  |  |
| Last update Jul 20, 12:27               | C -        |                                                                        |       |  |  |  |  |

### • Import TMP Essentials

| TMP Importer                                                                                                    | :         |         | × |
|----------------------------------------------------------------------------------------------------|-----------|---------|---|
| TMP Essentials                                                                                                    | aiaa      |         |   |
| that are essential for using TextMesh Pro. These new resources will be placed at the root of your project<br>"TextMesh Pro" folder.                                                                                                    | in t      | ι<br>he |   |
| Import TMP Essentials                                                                                                    |           |         |   |
| TMP Examples & Extras                                                                                                    |           |         |   |
| The Examples & Extras package contains addition resources and examples that will make discovering an<br>learning about TextMesh Pro's powerful features easier. These additional resources will be placed in the<br>folder as the TMP essential resources. | nd<br>sai | ne      |   |
| Import TMP Examples & Extras                                                                                                    |           |         |   |
|                                                                                                    |           |         |   |

#### • Install LeanTween

Link: <u>https://assetstore.unity.com/packages/tools/animation/leantween-3595</u>

Step 1: Head to the Unity Asset Store and click Add To My Assets

Step 2: Click on Open in Unity

#### OR

Open the Package Manager and choose My Assets then select Lean Tween and install it

| Package Manager                                        |             |                                                                                                    |                                                       | :        |
|--------------------------------------------------------|-------------|----------------------------------------------------------------------------------------------------|-------------------------------------------------------|----------|
| + ▼ Packages: My Assets ▼ Sort: Name ↓ ▼ Filters ▼ Cle | ear Filters |                                                                                                    | 🔅 🤉 leantween                                         |          |
| ▶ LeanTween                                            | 2.51 🛓      | LeanTween                                                                                           |                                                       | Â        |
|                                                        |             | Dented Pixel                                                                                        | 7                                                     |          |
|                                                        |             | Version 2.51 - December 20, 2021 asset store                                                        | 3                                                     |          |
|                                                        |             | View in the Asset Store • Publisher Website • P                                                     |                                                       |          |
|                                                        |             | LeanTween is an efficient tween engine that offe<br>other tween engines (and more!) while having mu | ers a many of the same features<br>ich less overhead. | as the   |
|                                                        |             |                                                                                                    |                                                       |          |
|                                                        |             | Images & Videos                                                                                     |                                                       |          |
|                                                        |             | View images & videos on Asset Store                                                                 |                                                       |          |
|                                                        |             | Package Size                                                                                        | Supported Unity Versions                              |          |
|                                                        |             | Size: 1.96 MB (Number of files: 177)                                                                | 4.7.1 or higher                                       |          |
|                                                        |             | Purchased Date                                                                                      |                                                       |          |
| One package shown                                      |             | August 21, 2020                                                                                     |                                                       | -        |
| Last update Dec 23, 00:22                              | C -         |                                                                                                    |                                                       | Download |

## **Customizing the Game Manager**

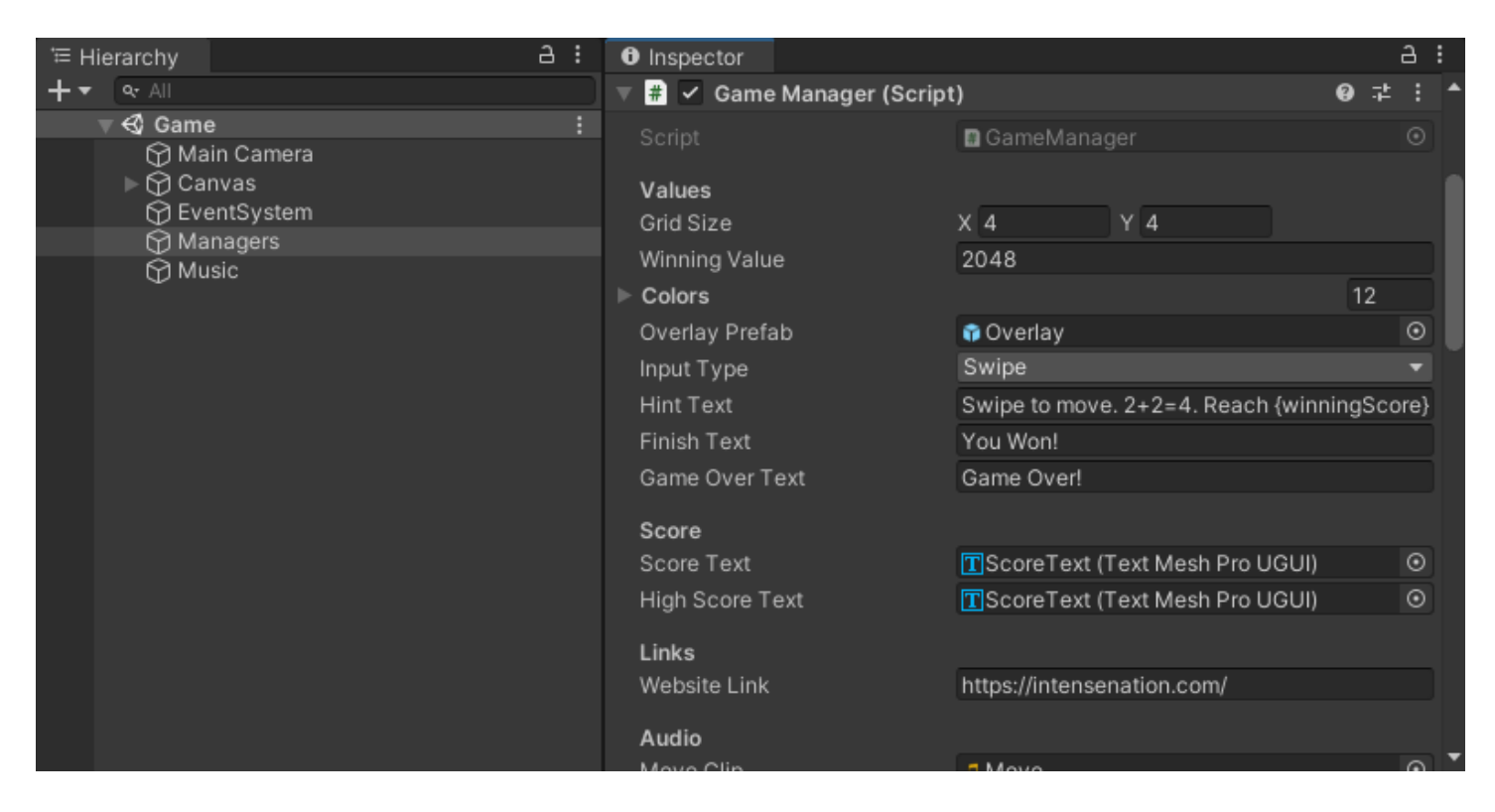

### **Grid Size**

Controls the dynamic cells generator, by default is set to 4,4

### Winning Value

The value that a cell should have to pop up the finish screen

### Colors

Colors of the cells levels, each include a color for the text and another one for the background

### Input Type

Controls how the game will handle input from the user, which includes: **Keyboard:** wasd or arrow keys **Swipe:** supports both touch screens and mouse input

### Hint, Finish, and Game Over texts

Used to display the text by code for each screen

### **Changing Audio Clips**

All the audio clips can be changed from the Game Manager

## **Adding Music**

• Add a clip to the AudioClip in Music gameobject, if you don't then nothing will happen

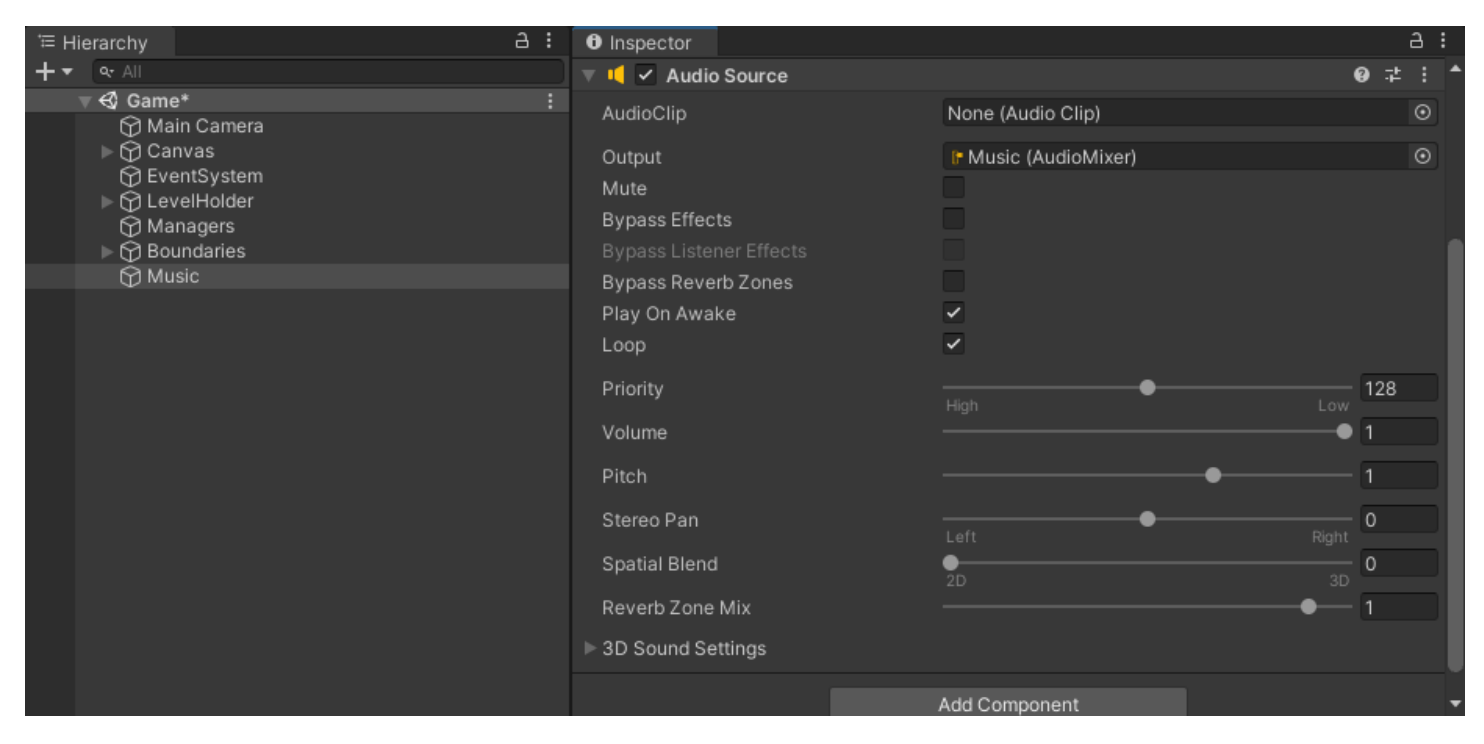

## **Included Scene**

### The Main Scene

• The "Game" scene includes a game-ready level which is properly set up for you, just open this scene and then customize at as you would like.

IntenseNation  $\rightarrow$  2048  $\rightarrow$  Scene  $\rightarrow$  Game

- Select and open the Game scene
- Press play to showcase the game in action

## Notes

- For more detailed documentation of how the code works you can check out each script included in the asset
- To open the main scene. Go to IntenseNation  $\rightarrow$  2048  $\rightarrow$  Scene  $\rightarrow$  Game

## **Need More Support?**

#### Join the community

**Reddit:** <u>https://www.reddit.com/r/IntenseNation</u> **Discord:** <u>https://discord.gg/Hw2QfGM</u>

### Follow on Social Media

Twitter: <a href="https://twitter.com/NtenseNation">https://twitter.com/NtenseNation</a> Tumblr: <a href="https://www.tumblr.com/blog/intensenationstudio">https://www.tumblr.com/blog/intensenation</a> Mastodon: <a href="https://mastodon.gamedev.place/@intensenation">https://www.tumblr.com/blog/intensenationstudio</a> Mastodon: <a href="https://mastodon.gamedev.place/@intensenation">https://mastodon.gamedev.place/@intensenationstudio</a> LinkedIn: <a href="https://www.linkedin.com/company/intensenation">https://www.linkedin.com/company/intensenation</a>